# **Student Timetabling System – Select Class Groups and View Timetable**

Student Timetabling System (STS) is used to view your class timetable and create your personal timetable by selecting class- groups. The STS can also be used to download your timetable.

#### Accessing the Student Timetabling System (STS)

You can access the STS on the Student Intranet.

You will need your RMIT username and password to login.

The first screen is the Welcome page, please read this first. Then click on a course link to go to the second screen on the left hand Enrolment panel.

## **Allocating Yourself To Groups**

After logging in, you see your current course enrolments on the left-hand side of the screen. Each course shows one or more sessions (Lectures, Flats, Labs, etc.) Each session that you have selected a group for will show as <a>. All activities</a> with a <a>Prequire you to select a group.

Each session has one or more groups to choose from. You will be automatically allocated when there is only one option. If there are multiple options, you must select one.

1. Select a session that has a <sup>1</sup> from the Enrolment Panel on the left-hand side.

**2.** Select your desired day and time from the list of available options. Any options that clash with your timetable or are already full will be highlighted Clash or Full and cannot be selected.

**3.** A message will appear confirming your selection was successful and is effective immediately. A *or appears next to the session.* 

If you make a mistake or change your mind, you can select another option, just click Select on another option. This will remove you from the first option and make it available to other students.

4. Repeat this process for each session with a <a>[0]</a>.

| Session | Description                      |  |
|---------|----------------------------------|--|
| Lecture | Lecture session                  |  |
| Flat    | Various forms of group activity  |  |
| Lab     | Computer or Equipment laboratory |  |
| Booking | Ad-hoc room reservation          |  |

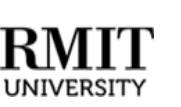

## Hints

- To view your timetable, click 'Timetable' in the top banner.
- You can view other courses and session date and times using the search function at the bottom-left.
- Any changes to your enrolment have to be made using Online Enrolment System (OES) and will take an hour to show on the STS.

### **Need Help?**

• Refer to the RMIT Connect Online Portal at <a href="https://rmit.service-now.com/connect\_vn">https://rmit.service-now.com/connect\_vn</a> for more information, or visit RMIT Connect on your campus during office hours; or call SGS: 28-3776 1306, HN: 24-3724 5930

| Allocate <sup>+</sup>                            |                                                  |          |     |       |      |                                                                                               | Home                                    | Timetable   | Prefere  | ences l                 | LiveCal | Help                  | Logou |
|--------------------------------------------------|--------------------------------------------------|----------|-----|-------|------|-----------------------------------------------------------------------------------------------|-----------------------------------------|-------------|----------|-------------------------|---------|-----------------------|-------|
| 1                                                | ISYS2109_SEM1_SGS<br>Business Computing 1<br>Lab |          |     |       |      |                                                                                               |                                         |             |          |                         | Ref     | resh 🔛                |       |
|                                                  |                                                  | Activity | Day | Time  | Free | Campus                                                                                        | Location                                | Staff       | Duration | Weeks                   |         | Description           |       |
| 2 Allocated 0 Pending 2 Not Allocated            | Select                                           | 1-P1     | Mon | 13:30 | 30   | SGS                                                                                           | SGS/Lab-2.2.02 - Building 2-<br>Level 2 | Ashish<br>D | 1 hr     | 22/2-28/3,<br>11/4-9/5  |         | Business<br>Computing |       |
| Enrolment Sort by: Alpha -<br>BUSM4185D_SEM1_SGS |                                                  | 1-P2     | Thu | 13:30 | 30   | SGS                                                                                           | SGS/Lab-2.2.02 - Building 2-<br>Level 2 | Ashish<br>D | 2 hrs    | 25/2-31/3,<br>14/4-12/5 |         | Business<br>Computing |       |
| Introduction to Management (Dipl)                | Select                                           | 2-P1     | Mon | 15:00 | 30   | SGS SGS/Lab-2.3.03 - Building 2-<br>Level 3                                                   |                                         | Jayan K     | 1 hr     | 22/2-28/3,<br>11/4-9/5  |         | Business<br>Computing |       |
| ISYS2109_SEM1_SGS<br>Business Computing 1        |                                                  | 2-P2     | Thu | 15:00 | 30   | X/3, Business Z/5 Computing                                                                   |                                         |             |          |                         |         |                       |       |
| ► Lab (ADJUST)                                   | Clash                                            | 3-P1     | Mon | 11:00 | 30   | ALLOCATION SUCCESSFUL. You are now allocated to activity 4-P1 28/3, Business<br>8/5 Computing |                                         |             |          |                         |         |                       |       |
| MKTG1205_SEM1_SGS<br>Marketing Principles        |                                                  |          |     |       |      | Close Pupe                                                                                    |                                         |             |          |                         |         | Rueinaee              |       |
| ► Flat (ADJUST)                                  |                                                  | 3-P2     | Thu | 11:00 | 30   |                                                                                               |                                         |             | 5        | 12/5                    |         | Computing             |       |
| Theatre-AB2 (SELECT)                             | Allocated                                        | 4-P1     | Tue | 10:30 | 30   | SGS                                                                                           | SGS/Lab-2.2.03 - Building 2-<br>Level 2 | Jayan K     | 1 hr     | 23/2-29/3,<br>12/4-10/5 |         | Business<br>Computing |       |
|                                                  |                                                  |          |     |       |      |                                                                                               |                                         |             |          |                         |         |                       |       |
| Search                                           |                                                  |          |     |       |      |                                                                                               |                                         |             |          |                         |         |                       |       |
| Search subject code or description               |                                                  |          |     |       |      |                                                                                               |                                         |             |          |                         |         |                       |       |